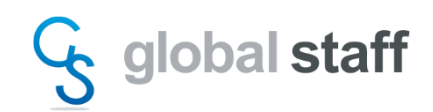

【COMOS Walkinside 10.4 ライセンス取得手順】

COMOS Walkinside は、端末固有で使用する『ノードロック』ライセンスとネットワーク上で使用する『ネットワーク』ライセンスの2種類があります。

どちらのライセンスを申請する場合も、「3. ライセンス申請ファイルを作成する」アイコンを クリックし、ライセンス申請用ファイル(Hostid.txt)を作成します。

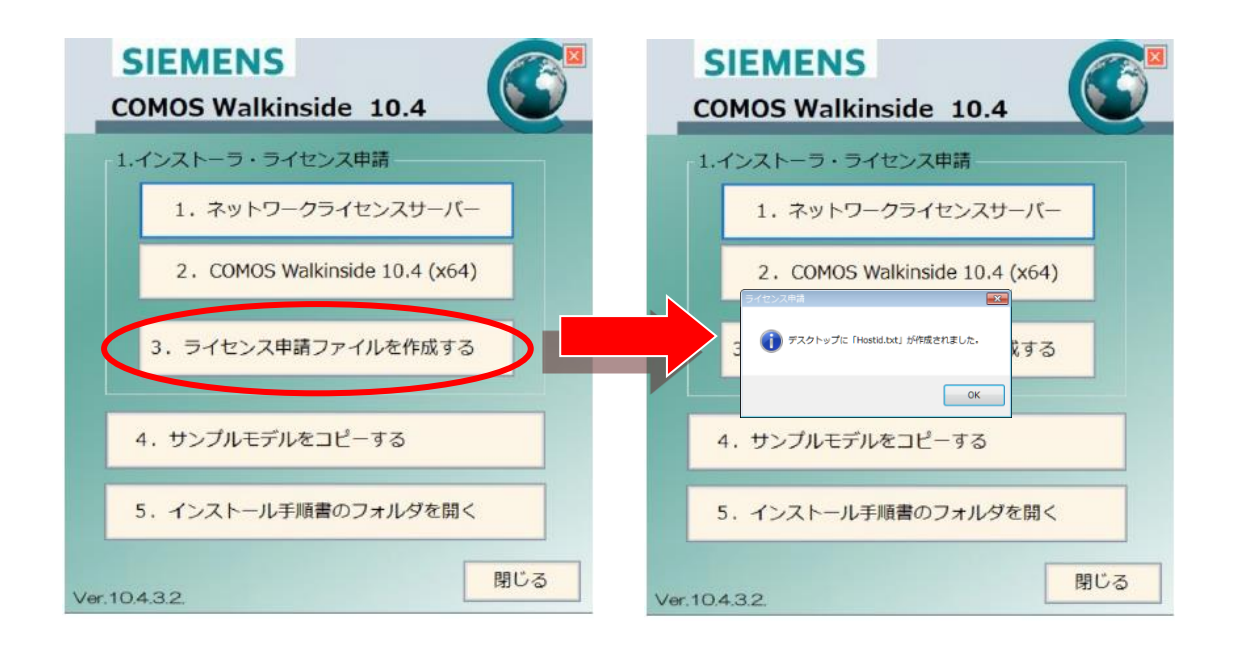

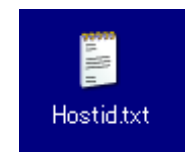

Hostid.txtファイルはデスクトップに作成されます。

ライセンスファイルの申請は、当社営業またはCOMOS Walkinsideサポートメール宛に お送りください。

> COMOS Walkinside サポート: Mail:<u>wi\_support@globalstaff.co.jp</u>

```
※ライセンスの発行には、6-10 営業日をいただいております。
```

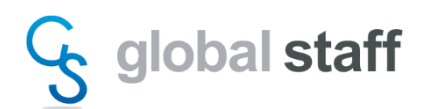

【ノードロックライセンス設定】

■ノードロックライセンスの場合 受領したライセンスファイルを以下の手順で所定のフォルダに保存してください。

[ スタートメニュー ] → [  $2 \subset O \cap \mathcal{P} \cup \mathcal{P}$  ] → [ COMOS ] → [ Folder ]

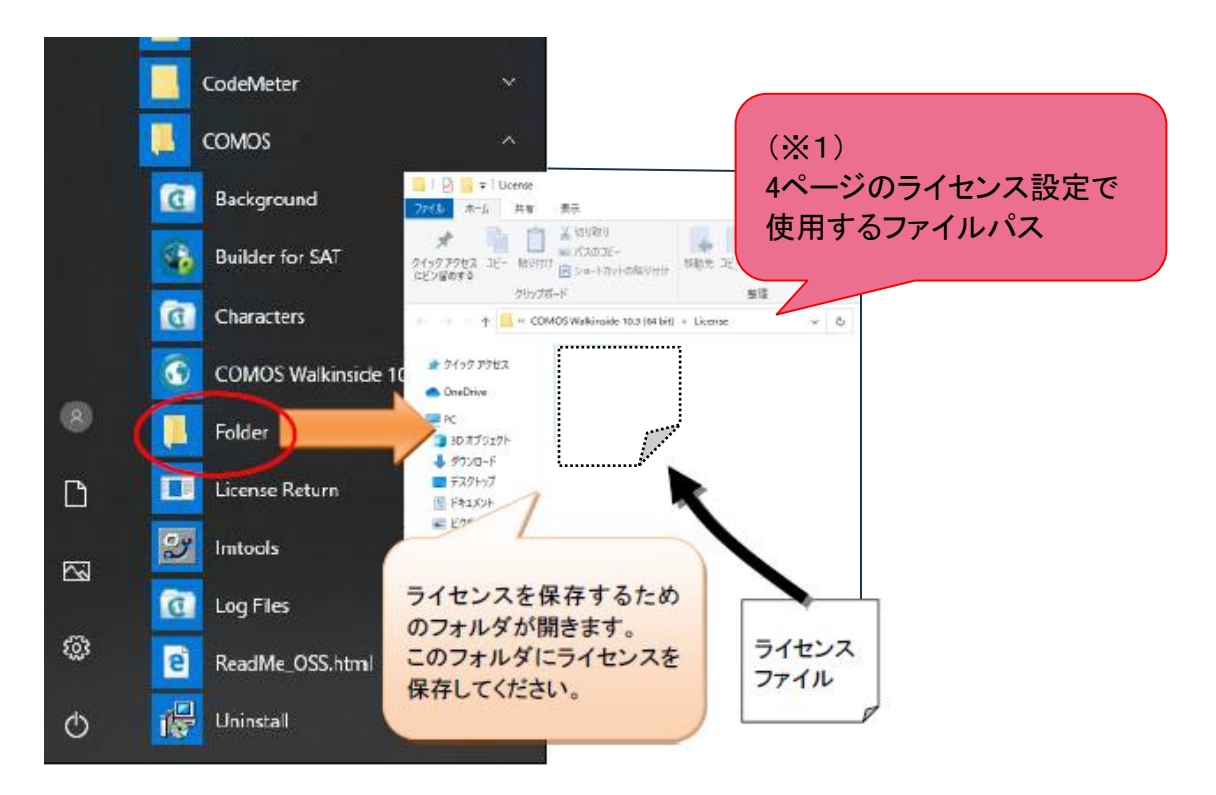

LicensingTool を起動します。

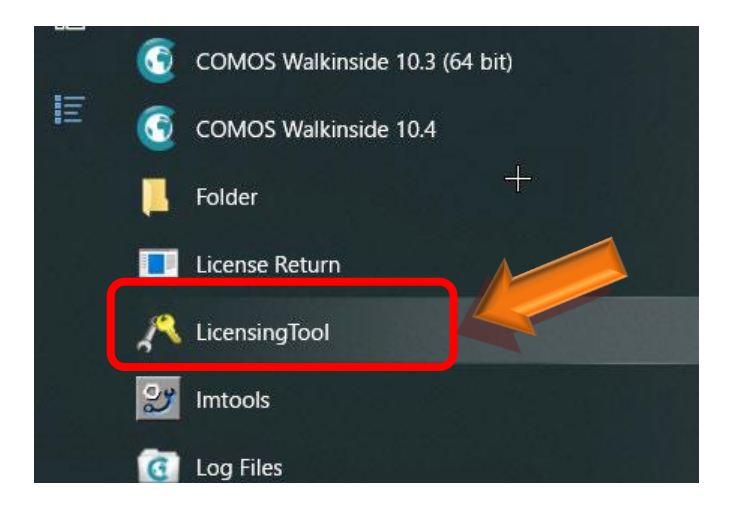

[ スタートメニュー ] → [ 全てのアプリ ] → [ COMOS ] → [ LicensingTool ]

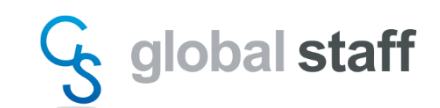

下図のようにメニューが開きましたら、「環境設定」メニューを使用して、保存したライセンスファイルの指定を行います。

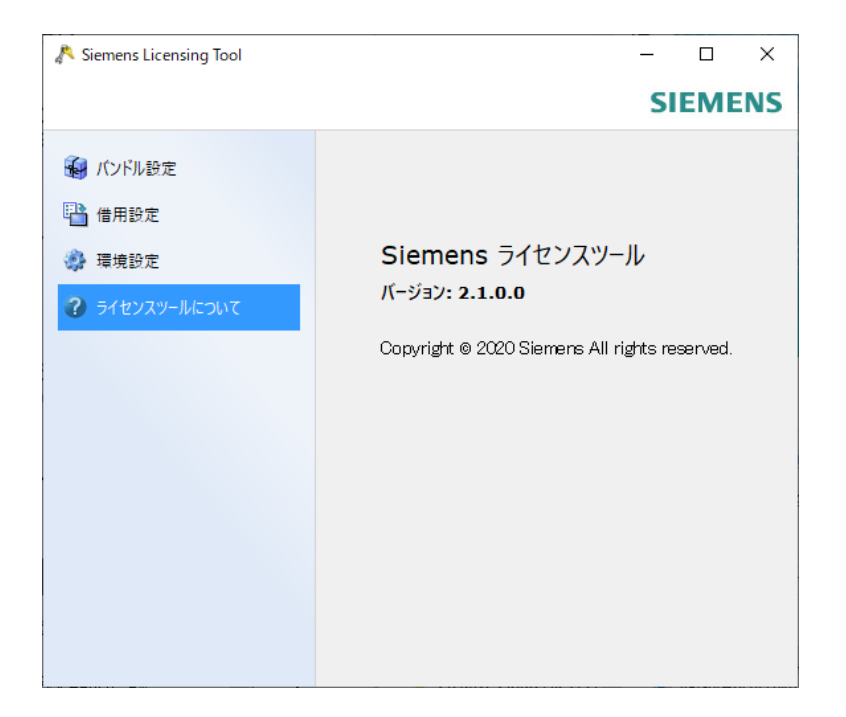

画面左側のリストにある、「環境設定」をクリックします。 画面右上にある、「編集」ボタンをクリックします。 (編集ボタンが見えない場合は、ウィンドウを広げてください)

| 🔊 Siemens Licensing Tool                                                                                                    |                                                                                                    | -                                                                                                    |                | ×    |
|----------------------------------------------------------------------------------------------------|----------------------------------------------------------------------------------------------------|----------------------------------------------------------------------------------------------------|----------------|------|
|                                                                                                    |                                                                                                    |                                                                                                    | SIE            | MENS |
| ● パンドル設定     □     □     □     □     □     □     □     □     □     □     □     □     □     □     □     □     □     □     □     □     □     □     □     □     □     □     □     □     □     □     □     □     □     □     □     □     □     □     □     □     □     □     □     □     □     □     □     □     □     □     □     □     □     □     □     □     □     □     □     □     □     □     □     □     □     □     □     □     □     □     □     □     □     □     □     □     □     □     □     □     □     □     □     □     □     □     □     □     □     □     □     □     □     □     □     □     □     □     □     □     □     □     □     □     □     □     □     □     □     □     □     □     □     □     □     □     □     □     □     □     □     □     □     □     □     □     □     □     □     □     □     □     □     □     □     □     □     □     □     □     □     □     □     □     □     □     □     □     □     □     □     □     □     □     □     □     □     □     □     □     □     □     □     □     □     □     □     □     □     □     □     □     □     □     □     □     □     □     □     □     □     □     □     □     □     □     □     □     □     □     □     □     □     □     □     □     □     □     □     □     □     □     □     □     □     □     □     □     □     □     □     □     □     □     □     □     □     □     □     □     □     □     □     □     □     □     □     □     □     □     □     □     □     □     □     □     □     □     □     □     □     □     □     □     □     □     □     □     □     □     □     □     □     □     □     □     □     □     □     □     □     □     □     □     □     □     □     □     □     □     □     □     □     □     □     □     □     □     □     □     □     □     □     □     □     □     □     □     □     □     □     □     □     □     □     □     □     □     □     □     □     □     □     □     □     □     □     □     □     □     □     □     □     □     □     □     □     □     □     □     □     □     □     □     □     □     □     □     □     □    □    □    □    □    □    □    □    □    □ | ロライセンスサーバ<br>ライセンスサーバ                                                                                                    | 編集                                                                                                    |                |      |
| <ul> <li>※環境設定</li> <li>クイセンスツールについて</li> </ul>                                                                                                    | ホスト名:<br>ユーザ名:<br>FlexNet Publisherバージョン: 11<br>■複合ホストID<br>COMPOSITE=0E06A8015D71<br>COMPOSITE=DAF77953EE99<br>■ホストID<br>b8208e77cf11<br>089df417b94d | Intel(R) Ethernet<br>Connection (13)<br>219-V<br>MAC.coccol.rrort<br>Intel(R) Wi-Fi 6<br>AX201 160MHz<br>MAC: | <u></u> जूर, ट |      |

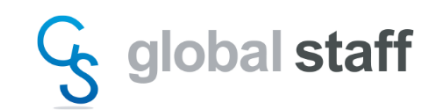

下図のように、ライセンスのファイルパスをフルパスで入力します。 (ライセンスファイル名だけは起動しません) ライセンスファイルのフルパスは、2ページの画像(※1)を参照してください。

| 🔊 ライセンスサーバエディタ                        | ?             | ×       |                |
|---------------------------------------|---------------|---------|----------------|
| C:¥programData¥COMOS¥COMOS Walkinside | 10.4¥99999999 | License | Saltd_0612.lic |
| ↑ライセンスのファイルパン                         |               |         |                |
| 保存                                    | 字 キャン         | セル      |                |

「保存」ボタンをクリックすると、ライセンスの有効化処理が行われます。 正常動作の場合、「接続ステータス」は「成功」が表示されます。 これ以外の場合はライセンスが正しく認識されていませんのでサポートへご連絡ください。

| 🔊 Siemens Licensing Tool |                                                                                                    |                                                                       | - 🗆        | ×           |
|--------------------------|----------------------------------------------------------------------------------------------------|-----------------------------------------------------------------------|------------|-------------|
|                          |                                                                                                    |                                                                       | SIEME      | NS          |
| 😽 バンドル設定                 | ロライセンスサーバ<br>ライセンスサーバ:                                                                                    | C:                                                                    | 編集         | ,           |
| 💾 借用設定                   |                                                                                                    | ¥ProgramLata¥CUMUS¥C<br>OMOS Walkinside<br>10.4¥License¥8999999 Lic   |            |             |
| 🐝 環境設定                   |                                                                                                    | ense_Saltd_0612.lic                                                   |            |             |
| 7 342229-1010000         | U:#ProgramLata#UUMUS<br>接続ステータス:<br>売却先ID:<br>Webkey:<br>発行者:<br>パージョン:<br>Siemensライセンスパージョン:<br>日フラー(アント | 成功<br>1310829 - Syspro<br>Corporation<br>Q2GGHRSTAW<br>SIEMENS<br>0.0 | uee #93333 | <u>99 L</u> |
|                          | コッティント名:<br>ユーザ名:<br>FlexNet Publisherパージョン:<br>日寝会ホストID                                                  | KNRG-YMD<br>yamada-m<br>11.19.0                                       |            |             |
|                          | COMPOSITE=D13BD46E                                                                                        | 04773 Intel(R) Dual Band                                              |            | >           |

■ネットワークライセンスの場合

COMOS Walkinsideをネットワークライセンス環境で使用するには、Flexnetライセンスサー バーのインストールが必要です(サーバー側)。Flexnetライセンスサーバーのインストール については、[COMOSWI10.4\_FLEXNET\_インストール手順書.pdf]を参照してください。